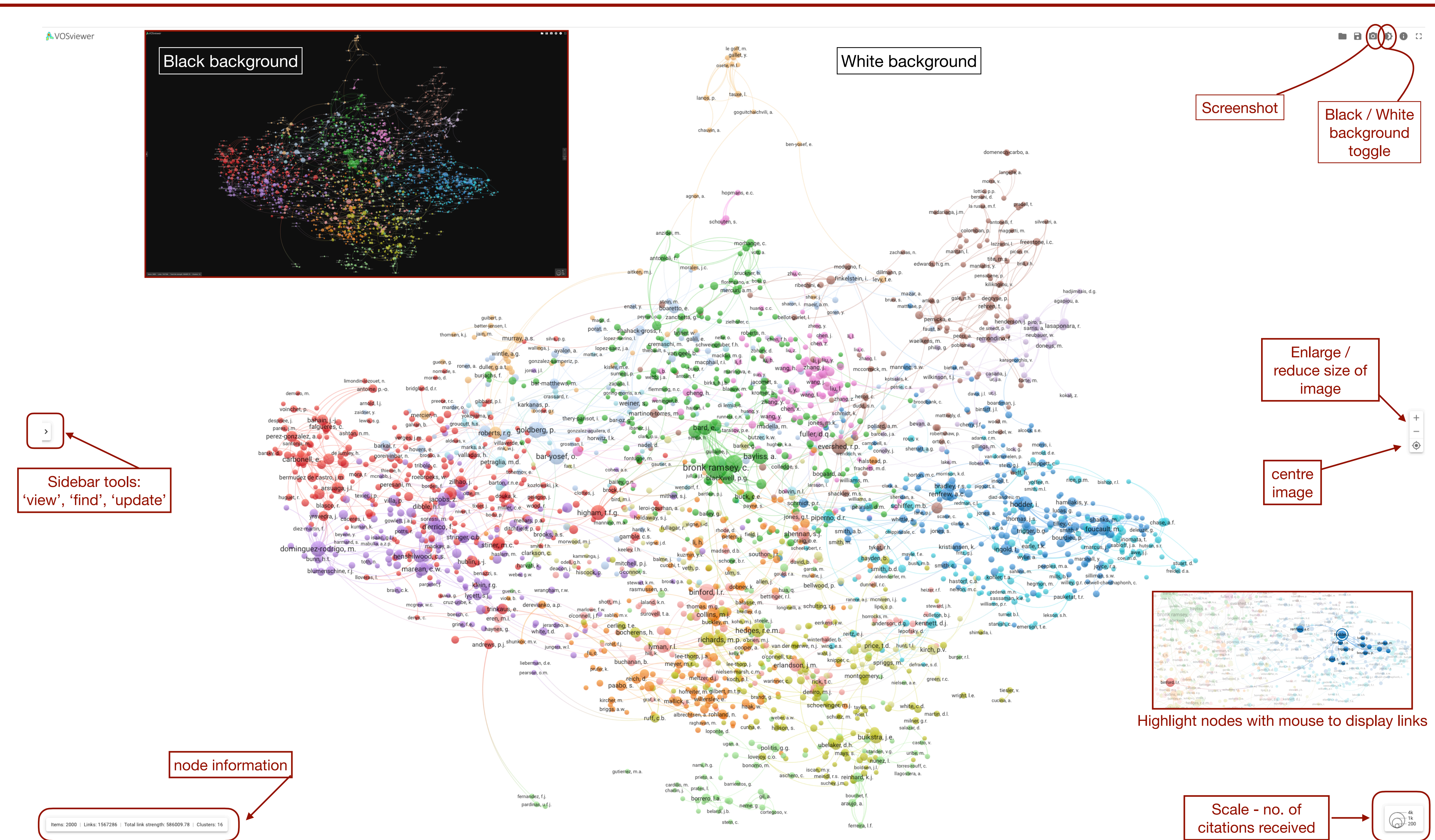

## **VOSviewer online sidebar tools**

| v                  | isualizatior | ı  |
|--------------------|--------------|----|
| Scale              |              |    |
|                    |              |    |
|                    | Items        |    |
| Size               |              |    |
| Citations          |              | -  |
| Color              |              |    |
| Clusters           |              | -  |
| Size variation     |              |    |
| oize vanation      |              |    |
|                    |              |    |
| viaximum lab<br>30 | el length    |    |
|                    |              | ٢  |
|                    | Links        |    |
| Size variation     | I            |    |
|                    | •            |    |
| Minimum stre       | ength        |    |
| 0                  |              | ٢  |
| Maximum linl       | ks           |    |
| 1000               |              | ٢  |
| Curved links       |              |    |
|                    |              |    |
| Co                 | lor scheme   | es |
| Cluster colo       | ors          | ~  |
|                    |              |    |
|                    |              |    |
|                    |              |    |
|                    |              |    |
|                    |              |    |
|                    |              |    |
|                    |              |    |
|                    |              |    |

## View

- Adjust nodes by size ('scale'), or number of citations, link strength,
- Choose length of labels in characters
- Adjust display of links by size and minimum strength
- Choose number of links to be displayed on map

## View Find

Find item achilli, a. acosta, a. adamiec, g. adams, j adams, r.m adler, d.s. adovasio, j.m. agapiou, a. agnon, a. agusti, j. aiello, l.c. aitken, m.j albarella, u. albert, r.m. alberti, b. albrechtsen, a. alcock, s.e. aldeias, v. aldenderfer, m. alexandre, a. algaze, g. allaby, r.g. allen, j. allen, m.s. allentoft, m.e. allue, e. alonso, n. alsharekh, a.m. alt, k.w. altschul, j.h. altuna, j. alvarez, m. alvarez-fernandez, e. ambrose, s.h ames, k.m. ammerman, a.j. an, z. andersen, s.h. anderson, a.j. anderson, b.

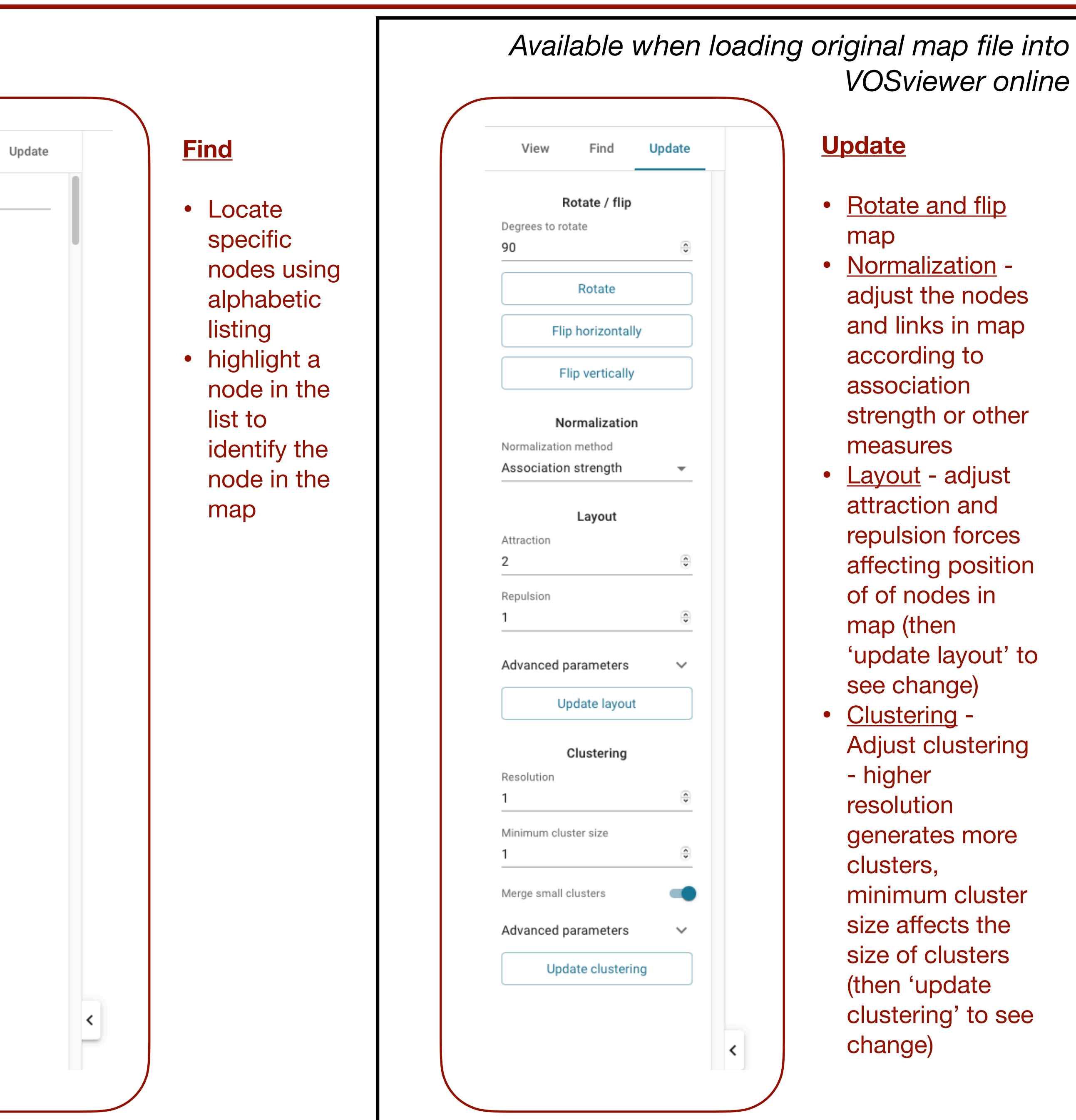

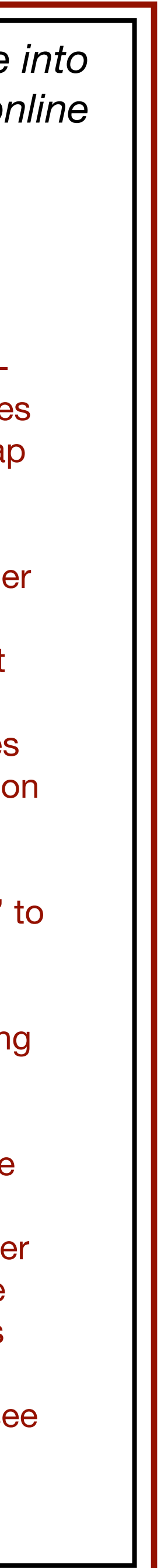